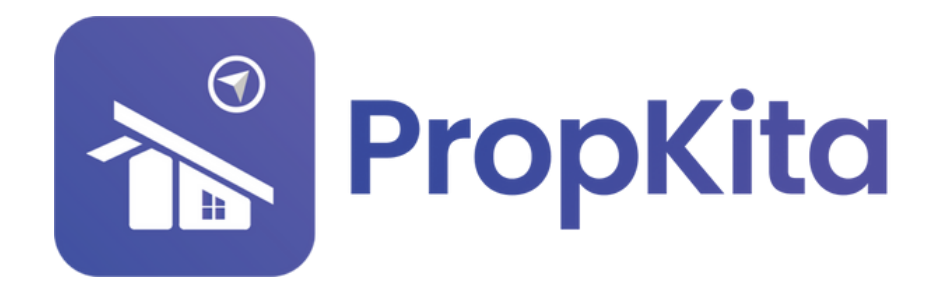

|                                                              |                                              |                                                            | 2 # ¥ %                                                 |
|--------------------------------------------------------------|----------------------------------------------|------------------------------------------------------------|---------------------------------------------------------|
|                                                              | Dashboard<br>Dashboard<br>Hello, Super Admin |                                                            | 11:38:49 /                                              |
| <ul> <li>Dashboard</li> <li>Resident Verification</li> </ul> | Demo Property                                | - C                                                        | Screen Opt                                              |
| ▲ Visitor Approval                                           | CORRECT-                                     | Overview Assets Information                                | Notices                                                 |
| Vacant Possession Defects                                    | 12                                           | Manage by<br>PropHero                                      | Kapihan invitation to business<br>owners<br>01 Feb 2024 |
| X Maintenance                                                | · ///                                        | Demo TH, 42100, Cyberjaya, Selangor<br>Phone<br>0123456789 | Notice of water disruption                              |
| Facility     Access                                          |                                              | Email<br>demoTH@yopmail.com                                |                                                         |
| 🔒 Bug Report                                                 | E                                            |                                                            |                                                         |
| D Enguiry                                                    |                                              | We V                                                       |                                                         |

# USER MANUAL (BILLING) MANUAL PENGGUNA (BIL)

PROPKITA SYSTEM DASHBOARD

Dwibahasa

## Tutorial 14 Billing - 1. Item

The Billing Item section displays a list of products or services available for the property. User can **view** or **delete** any product or service. To add a new product or service, click **Add New Product/Services**.

Bahagian Billing Item memaparkan senarai produk atau perkhidmatan yang tersedia untuk hartanah. Pengguna boleh **melihat** atau **memadam** manamana produk atau perkhidmatan. Untuk menambah produk atau perkhidmatan baru, klik **Add New Product/Services**.

|                            | -                                   |                        |            | Q 🕥 🥵 🖓 û <sup>QQ</sup> & Super Admin ↓ |
|----------------------------|-------------------------------------|------------------------|------------|-----------------------------------------|
|                            | Billing I tem<br>Hello, Super Admin |                        |            | 09:47:33 AM<br>Monday, 2 December 2024  |
| n Dashboard                | Propilito                           | - C                    |            | Add Product/Service                     |
| 20 Resident Verification   |                                     |                        |            |                                         |
|                            | Product/Service Accounts            |                        |            |                                         |
| Vacant Passession          | ( teach_                            |                        |            |                                         |
| n Defects                  | Norse                               | Account Name           | Price (RM) | Action                                  |
| A Maintenance V            | Test Single Bank 01                 | Rental                 | 1.00       | View Delete                             |
|                            | Wifi Pockoge A                      | Rentals                | 200.00     | (View Gelete                            |
|                            | Monthly - Rentals                   | Rentals                | 100        | (View Dentite                           |
| 💁 Enquiry 🗸 🗸              |                                     |                        | 122        |                                         |
| 🖬 Tesk 🗸                   | 1954                                | Multiversuitive Peters |            |                                         |
| <ul> <li>Burvey</li> </ul> | product 001                         | Sales                  | 11.50      | View Delate                             |
| Morketplace                | RTO                                 | Rental                 | 212.00     | View Delate                             |
| It conceptus v             | Monthly Rental                      | Rental                 | 100.00     | View Delete                             |
| Theorem                    | Recurring Test Item 3               | Other Expenses         | 5.00       | View Delete                             |
|                            | Rentals                             | Rentals                | 1.00       | View Delete                             |
|                            | Test Multiple Bank 002              | Rental                 | 2.00       | View Delate                             |
| 2 888ng ^                  |                                     |                        |            | Rows per page: 10 + 1-10 of 27 < >      |
|                            |                                     |                        |            |                                         |
|                            |                                     |                        |            |                                         |
| • SUMMARY                  |                                     |                        |            |                                         |
|                            |                                     |                        |            |                                         |
| B Report V                 |                                     |                        |            |                                         |
| ●o Configuratio. ✓         |                                     |                        |            |                                         |

Fill in the details, then click **Submit** when done.

Isikan segala maklumat, kemudian klik **Submit** apabila selesai.

|                             |                                    |                               |                                       | ي معني المعالي و المعالي المعالي المعالي المعالي المعالي المعالي المعالي المعالي المعالي المعالي المعالي المعالي المعالي المعالي المعالي المعالي المعالي المعالي المعالي المعالي الم |
|-----------------------------|------------------------------------|-------------------------------|---------------------------------------|----------------------------------------------------------------------------------------------------|
|                             | Billing Item<br>Helto, Super Admin |                               |                                       | 09:47:39 AM                                                                                                    |
| A Dashboard                 | Propilto                           | • c                           |                                       | Add Product/Service                                                                                                    |
| 20 Resident Verification    |                                    | Create Product/Service        | •                                     |                                                                                                    |
| P Vacant Possession         |                                    | Property                      | _                                     |                                                                                                    |
| Defects                     |                                    | Propidio                      |                                       |                                                                                                    |
| 🛪 Maintenance 🗸             | Norve                              | Ace Item Nome*                | te (BM)                               | Action                                                                                                    |
| 🖶 rucity 🗸 🗸                | Test Single Bonk 01                | Ren Enter Kern Name           | 0                                     |                                                                                                    |
| 🗣 Access 🗸 🗸                | Will Pockage A                     | Price (RM)*                   | 0.00                                  |                                                                                                    |
| 🙀 Bug Report                | Monthly - Rentals                  | Rer Account Type*             | 0                                     |                                                                                                    |
| 🗣 Inquiry 🗸 🗸               |                                    | Choose Account Type           |                                       |                                                                                                    |
| 🛚 Tosk 🗸 🗸                  | 14962                              | Bank Account                  | · · · · · · · · · · · · · · · · · · · |                                                                                                    |
| El Survey                   | product 001                        | Soly Multiple Accounts        | 10                                    |                                                                                                    |
| T Marketplace               | RTO                                | Rer Choose Bank Account       | ×                                     |                                                                                                    |
| 🗈 Cote Poss 🗸 🗸             | Monthly Rental                     | Remark                        | 100                                   |                                                                                                    |
| 월 Community 🗸               | Reputing Test Rep 3                | eg:3 month bill               |                                       |                                                                                                    |
| 🖬 Property 🗸 🤟              |                                    |                               |                                       |                                                                                                    |
| 🦞 Energy Mon 🗸 🗸            | Rentals                            | Ref                           | •                                     |                                                                                                    |
| 🛙 Transaction 🗸 🗸           | Test Multiple Bank 002             | Ref "indicates required field | o                                     |                                                                                                    |
| 2 ming ^                    |                                    |                               | Susana .                              | Rows per page: 10 == 1-10 of 27 - C - 3                                                                                                    |
| * 245                       |                                    |                               |                                       |                                                                                                    |
| • Invoice                   |                                    |                               |                                       |                                                                                                    |
| • Summary                   |                                    |                               |                                       |                                                                                                    |
| <ul> <li>Payment</li> </ul> |                                    |                               |                                       |                                                                                                    |
| B Report                    |                                    |                               |                                       |                                                                                                    |
| ®o configuratio             |                                    |                               |                                       |                                                                                                    |

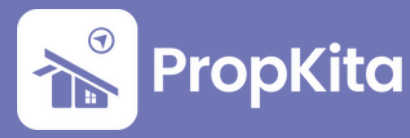

The Billing Item section also displays the Accounts list. You can update account information. To add a new account, click **Add Accounts**.

Bahagian Billing Item juga memaparkan senarai Akaun. Anda boleh mengemas kini maklumat akaun. Untuk menambah akaun baru, klik **Add Accounts**.

|                        | =                                                                                                    |                           |                         | ♀ ◯                                     |
|------------------------|----------------------------------------------------------------------------------------------------|---------------------------|-------------------------|-----------------------------------------|
|                        | Billing Item<br>Billing Item<br>Hello, Super Admin                                                                                                    |                           |                         | 09:48:07 AM<br>Monetay, 2 December 2024 |
| n Dashboord            | Propilito                                                                                                    | • C                       |                         | ( Add Accounts                          |
| 20 Resident VerBootion | Company of the second second s |                           |                         |                                         |
| Visitor Approval       | Product/Service Accounts                                                                                                    |                           |                         |                                         |
| Defects                | ( Search_                                                                                                    |                           |                         |                                         |
| X Maintenance V        | Norre                                                                                                    | Accounts Type             | Detail Type             | Action                                  |
| 🖶 recility 🗸 🤟         | Penjagaan Jaga RM84/day                                                                                                    | Other Expense             | Other Expense           | Update                                  |
| 🗣 Access 🗸 🗸           | Rentals                                                                                                    | Income                    | Revenue - General       | Update                                  |
| 🙊 Bug Report           | Water Charges                                                                                                    | Income                    | Service/fee Income      | Update                                  |
| 💊 Enquiry 🗸 🗸          | Maintenance Fees                                                                                                    | Income                    | Service/Fee Income      | Update                                  |
| i test v               | Contob Account                                                                                                    | Income                    | Soles of Product Income |                                         |
| Marketplace            | Rectal                                                                                                    | Income                    | Revenue - General       |                                         |
| 🗊 Gote Poss 🗸 🗸        | Ret top                                                                                                    | income .                  | Kavanae - General       |                                         |
| 불 Community 🗸          | Electric Charge                                                                                                    | Income                    | Service)Tee Income      | Update                                  |
| 🖩 Property 🗸 🗸         | Free Account                                                                                                    | Income                    | Revenue - General       | Update                                  |
| 🕈 Energy Mon 🗸         | Annual Fee                                                                                                    | income                    | Service/fee Income      | Update                                  |
| 🗈 transaction 🗸 🗸      | MAYBANK                                                                                                    | Cash and cash equivalents | Savings                 | Update                                  |
| 2 Billing A            |                                                                                                    |                           |                         | Rows per page: 10 • 1-10 of 10 < >      |
| + Ren                  |                                                                                                    |                           |                         |                                         |
| bummary                |                                                                                                    |                           |                         |                                         |
| • 50A                  |                                                                                                    |                           |                         |                                         |
| Payment                |                                                                                                    |                           |                         |                                         |
| B Report V             |                                                                                                    |                           |                         |                                         |
| ®o Configuratio ✓      |                                                                                                    |                           |                         |                                         |
|                        |                                                                                                    |                           |                         |                                         |

Enter the account name, select the account type and detail type, then click **Submit** when finished.

Masukkan nama akaun, pilih jenis akaun dan jenis perincian, kemudian klik **Submit** apabila selesai.

|                                                      | =                                                   |                           |                   | Q 🔾                 | 90 € Super Admin ∨                     |
|------------------------------------------------------|-----------------------------------------------------|---------------------------|-------------------|---------------------|----------------------------------------|
|                                                      | eating / anon<br>Billing Item<br>Hello, Super Admin |                           |                   |                     | 09:48:11 AM<br>Monday, 2 December 2024 |
| Dashboard           20         Resident Verification | Propilito                                           | • c                       |                   |                     | Add Accounts                           |
| 🚉 🖌 Visitor Approval                                 | Product/Service Accounts                            |                           |                   |                     |                                        |
| P Vacant Possession                                  |                                                     |                           |                   |                     |                                        |
| 🟚 Defects                                            |                                                     |                           |                   |                     |                                        |
| 🛪 Maintenance 🗸                                      | Nome                                                | Accounts Type             | Detail Type       | Action              |                                        |
| 🖶 recity 🗸 🗸                                         | Penjagaan Jaga RM84/day                             | Other Expens Accounts I   | tem S             | Update              |                                        |
| 🏾 🗣 Access 🔍 🗸                                       | Rentals                                             | Income                    | a*                | Update              |                                        |
| 🙊 Bug Report                                         | Water Charges                                       | Income Enter Ren          | s Name            | (Update )           |                                        |
| 🎭 Inquiry 🗸 🗸                                        | Writtenorga fans                                    | Account T                 | ype               | Underse Underse     |                                        |
| ₿ test v                                             |                                                     | Select go                 | count type 👻      |                     |                                        |
| El Survey                                            | Contoh Account                                      | Income Detail Typ         | •                 | he (Update)         |                                        |
| 〒 Markelplace                                        | Rental                                              | Income Select de          | toli type 👻       | Update              |                                        |
| 🖺 Cote Poss 🗸 🗸                                      | Electric Chorge                                     | Income                    | quired field      | Update              |                                        |
| 登 Community ↓                                        | Free Account                                        | Income                    | Close Submit      | Ujdate)             |                                        |
| H hopenty V                                          | tanual fee                                          | Income                    | Tanica Kasterona  |                     |                                        |
| Y Energy Mon V                                       |                                                     |                           | 201020/100 000010 |                     |                                        |
| B Transaction                                        | MAYBANK                                             | Cash and cash equivalents | Savings           |                     |                                        |
| 2 1000 A                                             |                                                     |                           |                   | Rows per page: 10 w | 1-10 of 10 < >                         |
| * Invoice                                            |                                                     |                           |                   |                     |                                        |
| tummary                                              |                                                     |                           |                   |                     |                                        |
| + 10A                                                |                                                     |                           |                   |                     |                                        |
| <ul> <li>Payment</li> </ul>                          |                                                     |                           |                   |                     |                                        |
| B Report V                                           |                                                     |                           |                   |                     |                                        |
| ©o Configuratio                                      |                                                     |                           |                   |                     |                                        |

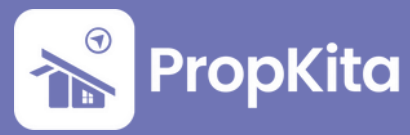

#### 2. Invoice

The Invoice section shows the Invoices List. This is a record of invoices created by the company. To create a new invoice, click **Create Invoice**.

Bahagian Invois menunjukkan Senarai Invois. Ini adalah rekod invois yang telah dibuat oleh syarikat. Untuk membuat invois baru, klik **Create Invoice**.

|                   | Billing / Invoice                     |                         |                          |                                            |                            |         |                                        |
|-------------------|---------------------------------------|-------------------------|--------------------------|--------------------------------------------|----------------------------|---------|----------------------------------------|
|                   | Invoice<br>Hello, Super Admin         |                         |                          |                                            |                            |         | 09:48:35 A<br>Monday, 2 December       |
|                   | th Propilita                          |                         | - c                      |                                            |                            |         |                                        |
|                   |                                       |                         |                          |                                            |                            |         |                                        |
|                   | What are you looking for?             |                         | Unit Number              |                                            | Actions Panel              | _       | ************************************** |
| Vacard Persentico | Q, Search for Invoice ID              |                         | A Search for unit number | • • u                                      | Credia Invoice             |         | Diporticiel                            |
|                   | Invoices List                         |                         |                          |                                            |                            |         |                                        |
|                   | Invoice ID                            | Unit                    | Customer                 | Involce Date                               | Amount                     | Stotus  | Action                                 |
|                   | INV-2410-9293<br>December 2024 Rental | Cyber 05<br>Block Cyber |                          | 01 December 2024<br>Dwr. 31 December 2024  | 1.00<br>Outstanding 1.00   | Pending | •                                      |
| Access 🗸          | INV-2411-9869<br>test delete resident | Cyber-06<br>Block Cyber |                          | 18 November 2024<br>Due: 21 November 2024  | 1.00<br>Outmonding 100     | Pending |                                        |
|                   | INV-2410-9292<br>November 2024 Bandar | Cyber 05<br>Book Cyber  |                          | 01 November 2024<br>Dat: 30 November 2024  | 1.00<br>Outmonting 1.00    | Pending | •                                      |
|                   | INV-2410-11310<br>test horpo          | S-01-06<br>Block Sigmo  | Azrul<br>+6083775587     | 09 October 2024<br>Dec 10 October 2024     | 13.00<br>Outstanding 13.00 | Pending |                                        |
|                   | INV-2409-9290                         | 6-6-07<br>Box Garreno   | Shahrin Aziee 404        | 07 October 2024<br>Date 07 November 2024   | 10.00<br>Outstanding 10.00 | Pending |                                        |
|                   | INV-2409-9289<br>Invoice Cetaber 2024 | Cyber 04<br>Book Cyber  | izzoh<br>+60900920       | 01 October 2024<br>Dari 30 testervier 2024 | L00<br>Outporting L00      | Pending |                                        |
| iommunity v       | INV-2410-9291                         | Cyber 05                |                          | 01 October 2024                            | 100<br>Outputing 200       | Puid    |                                        |
|                   | INV-2408-7812                         | cyber03<br>Biola Coher  | Alex                     | 01 October 2024                            | 100<br>Determine 100       | Pending |                                        |
|                   | INV-2408-7810                         | Cyber01<br>Book Cyber   | Sales Team               | 01 October 2024<br>Der 07 October 2024     | 1.00<br>Determiner 1.00    | Pending | •                                      |
|                   | INV-2408-7811                         | cyber02                 | Azim                     | 01 October 2024                            | 100                        | Pending | •                                      |
| ^                 |                                       |                         |                          |                                            |                            | 10 T    | 1-10-01.205                            |
| Invoice           |                                       |                         |                          |                                            |                            |         |                                        |
| • tummery         |                                       |                         |                          |                                            |                            |         |                                        |
|                   |                                       |                         |                          |                                            |                            |         |                                        |
|                   |                                       |                         |                          |                                            |                            |         |                                        |
|                   |                                       |                         |                          |                                            |                            |         |                                        |
| antiquantia M     |                                       |                         |                          |                                            |                            |         |                                        |

Select your property and complete the remaining details. To add more items, click the **green plus (+)** button. Once done, user can either click **Draft** to save the invoice as a draft or **Save and Send** to finalize and send the invoice.

Pilih hartanah anda dan lengkapkan butiran lain. Untuk menambah lebih banyak item, klik butang **hijau tambah (+)**. Apabila selesai, pengguna boleh klik **Draft** untuk menyimpan invois sebagai draf atau **Save and Send** untuk menghantar invois tersebut.

|               | =                                                  |                       |                                 |        |             |       |                                   |                              | Q 🔘                 | 50 A Super Admin ∨                     |
|---------------|----------------------------------------------------|-----------------------|---------------------------------|--------|-------------|-------|-----------------------------------|------------------------------|---------------------|----------------------------------------|
|               | Billiog / Invesce<br>Invoice<br>Hello, Super Admin |                       |                                 |        |             |       |                                   |                              |                     | 09:48:59 AM<br>Monday: 2 December 2024 |
|               | tila Propilito                                     |                       |                                 |        | _           | _     | _                                 |                              |                     |                                        |
|               | All has any series in address from the             |                       | Add Invoice                     |        |             |       | 8                                 | Cardina Anna                 |                     |                                        |
|               | Q, Search for Invoice ID                           |                       | Property*                       |        |             |       |                                   | Create Invoice               |                     | B Deport Dates                         |
|               |                                                    |                       | Presiden                        |        |             |       | ¥.                                |                              |                     |                                        |
|               | Invoices List                                      |                       | Invoice No.                     |        |             |       |                                   |                              |                     |                                        |
|               | Invoice ID                                         | Unit                  | NV - 2412                       | - 9870 |             |       |                                   | Amount                       | Distus              | Action                                 |
|               | INV-2410-9293<br>December 2028 Bental              | Cyber 0               | Unit*                           |        |             |       |                                   | L00<br>Outstanding 100       | Pending             |                                        |
|               | INV-2411-9869                                      | Cyber-4               |                                 |        |             |       | *                                 | 1.00                         | -                   |                                        |
|               | test delete resident                               | Bock Cyb              | Select All Deselect All         |        |             |       |                                   | Outstanding 100              |                     |                                        |
|               | INV-2410-9292<br>November 2014 Rental              | Cyber 0<br>Block Cyb  | Terms                           | in     | voice Date  |       | Due Date                          | 1.00<br>Outstanding 100      | Pending             | •                                      |
|               | INV-2410-11310<br>testi horgo                      | S-01-00<br>Mock Sign  | Select Terms Bernarks(setional) | * 1    | nvoice Date |       | Due Date                          | 13.00<br>Outstanding 13.00   | Pending             | •                                      |
|               | INV-2409-9290<br>TESTINO                           | 0-0-07<br>Block Gan   | Remark                          |        |             |       |                                   | 110.00<br>Outstanding 110.00 | Pending             | •                                      |
| T Montelplace | INV-2409-9289<br>Invoice October 2024              | Cyber 0<br>more Cyb   |                                 |        |             |       |                                   | 1.00<br>Outstanding 1.00     | Pending             |                                        |
|               | INV-2410-9291<br>October 2024 Rental               | Cyber 0               |                                 |        |             |       |                                   | 1.00<br>Outstanding 0.00     | <b>1</b> 11         |                                        |
|               | INV-2408-7812                                      | cyber0:               | Rems*                           |        |             |       | +                                 | 100                          | Perding             | •                                      |
|               | INV-2408-7810                                      | Cyber0                | Actions Norre                   |        |             | Price | Quantity Total                    | 1.00                         | -                   |                                        |
|               | october rental                                     | Block Cyb             |                                 |        |             |       | Subtotal RM 0.00<br>Total RM 0.00 | Outstanding: 1.00            |                     |                                        |
|               | INV-2408-7811<br>october rental                    | cyber05<br>mock Cyber | dicates required field          |        |             |       |                                   | 1.00<br>Outstanding 1.00     | Pending             | •                                      |
|               |                                                    |                       |                                 |        |             |       | Close Dratt Save and Send         |                              | Rows per page: 10 * | 1-10 of 215 <                          |
| + involce     |                                                    |                       |                                 |        |             |       |                                   |                              |                     |                                        |
|               |                                                    |                       |                                 |        |             |       |                                   |                              |                     |                                        |
|               |                                                    |                       |                                 |        |             |       |                                   |                              |                     |                                        |
|               |                                                    |                       |                                 |        |             |       |                                   |                              |                     |                                        |
|               |                                                    |                       |                                 |        |             |       |                                   |                              |                     |                                        |
|               |                                                    |                       |                                 |        |             |       |                                   |                              |                     |                                        |

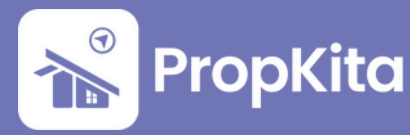

#### 3. Summary

The Summary section shows the Payment list. Here, user can check whether payments have been made or remain pending.

Bahagian Ringkasan menunjukkan senarai Pembayaran. Di sini, pengguna boleh menyemak sama ada pembayaran telah dilakukan atau masih belum selesai.

|                        |        | Sumr<br>Hello, Super | nary<br>Admin     |                |                                                                                                    |    |                   |               |             |             | 09:49:58   |
|------------------------|--------|----------------------|-------------------|----------------|----------------------------------------------------------------------------------------------------|----|-------------------|---------------|-------------|-------------|------------|
|                        |        | th Propiti           | 0                 |                | c                                                                                                    |    |                   |               |             |             |            |
|                        |        |                      |                   |                |                                                                                                    |    |                   |               |             |             |            |
|                        |        | What are y           | ou looking for?   |                | Unit Number                                                                                           |    |                   | Actions Panel |             |             |            |
|                        |        | Q search             | for Invoice ID    |                | P Search for unit number                                                                              | •  | • 4               |               | B Lipor     | (LICH       |            |
|                        |        | Payment              | Defaulter Summary |                |                                                                                                    |    |                   |               |             |             |            |
|                        | ~      |                      | Payment ID        | Poyment Type   | Paid by                                                                                               | Po | yment Date        |               | mount (RM)  | Status      | Action     |
|                        | č      | ~                    | PMT-2411-0001     | Online Banking | Shukri<br>emali shukrigitrackerhera.com<br>phone: +602673762                                          | 01 | Nov 2024 03:48 PM |               | 130.00      | RHONG       | 1          |
|                        |        | ~                    | PMT-2410-0016     | Online Banking | Shahrin Aziee 404<br>emai: shahring8tackertera.com<br>phane: +6086825788                              |    | Det 2024 12:05 PM |               | 110.00      | RICING      | 1          |
|                        | v<br>V | ~                    | PMT-2410-0015     | Online Banking | UNE-G-G-07<br>Shohrin Azlee 404<br>emolt shohringtrackerbero.com<br>phone: +6066875798                | 1. | Det 2024 12:02 PM |               | 100         | PINONG      | I          |
|                        |        | ~                    | PMT-2410-0014     | Online Banking | Unit Gr-0-07<br>Shahrin Azlee 404<br>emait shahringtrackerhera.com<br>phone =6016875798               |    | Det 2024 11:57 AM |               | 110.00      | RINONG      | i.         |
|                        | č      | ~                    | PMT-2410-0013     | Online Banking | Shahrin Aziee 404<br>email shahringtrackerhero.com<br>phone: +606825798                               | 1. | Dct 2024 11:54 AM |               | 110.00      | Phone       | 1          |
| Property<br>Energy Man | č      | ~                    | PMT-2410-0012     | Online Banking | Shahrin Azlee 404<br>emait shahringtrackerters.com<br>phone =6068075788                               |    | Det 2024 11:53 AM |               | 110.00      | RICING      | i.         |
|                        | -<br>- | ~                    | PMT-2410-0011     | Online Banking | Shahrin Azleo 404<br>email shahringtrackarters.com<br>proce: +6066875786                              | 1. | Oct 2024 II:49 AM |               | 110.00      | (Rhoma)     | i.         |
| • Rem                  | ^      | ~                    | PMT-2410-0010     | Online Banking | Shahrin Azlee 404<br>email shahringtrackerters.com<br>phone: +5016875788                              | 1  | Dct 2024 11:45 AM |               | 1.00        | PEROMO      | i.         |
| Invoice     Summary    |        | ~                    | PMT-2410-0009     | Online Banking | UNE 0-0-07<br>Shahrin Azlee 404<br>email: shahringtruckerters.com<br>phane: +6058373795<br>SHI 0-0-07 | 05 | Oct 2024 08:09 AM |               | 100         | PAD         | i.         |
|                        |        | ~                    | PMT-2410-0008     | Online Banking | Shahrin Azleo 404<br>email: shahringtrackerters.com<br>phone: +6068875798<br>Usi: 0:-0:-0             | 02 | Oct 2024 04:55 PM |               | 110.00      | HINDING     | 1          |
|                        | ~      |                      |                   |                |                                                                                                    |    |                   |               | Rows per po | ge 10 v 1-3 | D of 257 < |

The Defaulter List displays property defaulters. You can check the payment status of each defaulter.

Senarai Penghutang memaparkan senarai penghutang hartanah. Anda boleh menyemak status pembayaran setiap penghutang.

|                                                                 | =                                                     |                                                                                        | ♀ ◯                                      |
|-----------------------------------------------------------------|-------------------------------------------------------|----------------------------------------------------------------------------------------|------------------------------------------|
|                                                                 | Billing / Summary<br>Summary<br>Hello, Super Admin    |                                                                                        | 09:53:55 AM<br>Menday, 2 December 2024   |
| <ul> <li>Dashboard</li> <li>Resident Verification</li> </ul>    | Bb Propilito                                          | • ) c                                                                                  |                                          |
| <ul> <li>Visitor Approval</li> <li>Vacant Passession</li> </ul> | What are you looking for?<br>Q, Search for involve ID | Unit Number<br>R Borch for unit number • Q,                                            | Actions Penal                            |
| 🕈 Defects 🗙 Maintenance 🗸                                       | Payment Defaulter Summary                             |                                                                                        |                                          |
| 🖶 facility 🗸 🗸                                                  | unit                                                  | Customer                                                                               | Overdue Amount                           |
| 🗣 Access 🗸 🗸                                                    | Unit No.: 0-0-07<br>Book / Street: Block Gerryno      | Nome : Shahrin Aslee 404<br>Contoct testis (III) and interferencem (I) 1_ +101667/0198 | RM 802.82<br>Total unpaid invited(s).29  |
| 🚔 Bug Report                                                    | Unit No. : A-02-07                                    | Norne : •                                                                              | RM 452.00                                |
| 🗣 Enquiry 🗸 🗸                                                   | Unit No. : S=01=03                                    | Constitutions:                                                                         | rotat unpaid involue(s) to<br>RM 287.30  |
| 😫 164 🗸 🗸                                                       | Block / Street : Block Sigmo                          | Contact Details:                                                                       | Total unpaid invoice(s): 3               |
| E Survey                                                        | Unit No. : 5-01-02<br>Bock / Street: Block Sigma      | Nome :-<br>Contect Details :                                                           | RM 257.30<br>Total unpatid invalve(s): 3 |
| T Morkelplace                                                   | Unit No. : A-G-0<br>Block / Street: Block A           | Norme : -<br>Contact Details :                                                         | RM 201.00<br>Totat unpoint involve(s): 2 |
| 🖺 Cote Pass 🗸 🗸                                                 | Unit No. : S-01-01                                    | Nome : -                                                                               | RM 195.00<br>Total condition(c): 0       |
| 참 Community 🗸 🗸                                                 | Unit No. : A-G-0012                                   | Nome : Syahnurizal Syahnil                                                             | RM 181.00                                |
| 🖩 Property 🗸 🗸                                                  | Block / Street: Block Charlesoa                       | Contact Details: 22 systemulasigetockenters.com   1, +0032007206                       | Total unpold invoice(c): 4               |
| 🕈 Energy Mon 🗸                                                  | Block / Street: Block Sigma                           | Norme : ABTUI<br>Contact Details : E carulgyopmail.com   1 +6083775687                 | Rek 19.30<br>Total unpeid involce(s): 15 |
| 🗈 Transaction 🤟                                                 | Unit No. : A=G=02<br>Block / Street: Block Alpho      | Name : =<br>Contact Details :                                                          | RM 162.00<br>Total unpoid invoice(s):10  |
| 1 mmg ~                                                         | Unit No. : T+01-01                                    | Nome : Shukzi                                                                          | RM 130.00                                |
| • ten                                                           | BOOK / MORE: BOOK INKE                                | Consolitions: Misundisconsulations 1. 4" Jonation 1. 4                                 | read ungote invocation i                 |
| - invoice                                                       |                                                       |                                                                                        | nows per poper 10 m or 0 m or 0 m        |
| + Summary                                                       |                                                       |                                                                                        |                                          |
| • 50A                                                           |                                                       |                                                                                        |                                          |
| Payment                                                         |                                                       |                                                                                        |                                          |
|                                                                 |                                                       |                                                                                        |                                          |

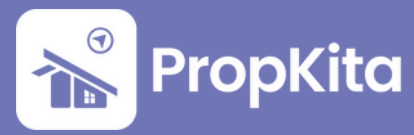

### 4. Statement of Account (SOA)

The Statement of Account section displays the Unit List. You can view the SOA for any unit by clicking the **View** button.

Bahagian Penyata Akaun memaparkan Senarai Unit. Anda boleh melihat Penyata Akaun untuk mana-mana unit dengan mengklik butang **View**.

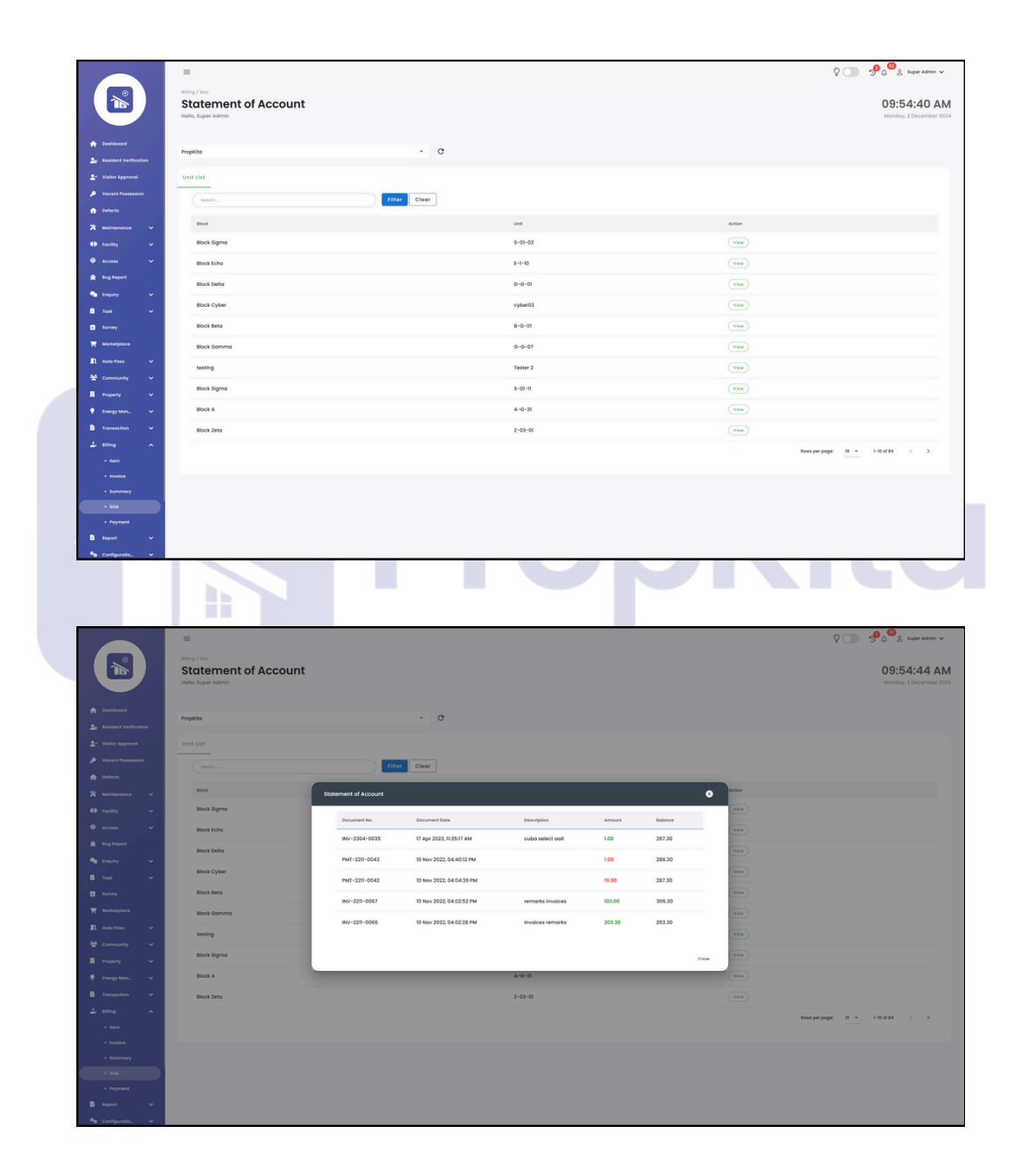

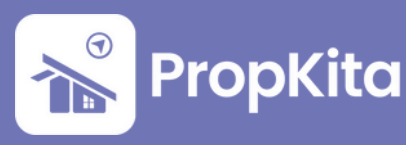

#### **5. Payment**

The Invoice Payment section displays Payment Details.

Bahagian Pembayaran Invois memaparkan Maklumat Pembayaran.

|                               | =                                                                                                    |                   |                           | Q 🔵              | 900 Super Admin ♥                      |
|-------------------------------|----------------------------------------------------------------------------------------------------|-------------------|---------------------------|------------------|----------------------------------------|
|                               | Milling / transmit<br>Invoice Payment<br>Hello, Super Admin                                                                                                    |                   |                           |                  | 09:55:24 AM<br>Monday, 2 December 2024 |
| A Doshboord                   | Territory (Control of Control of |                   |                           |                  |                                        |
| 20 Resident Verification      | Propilita                                                                                                    | · 0               |                           |                  |                                        |
| Le Visitor Approval           | Payment Details                                                                                                    |                   |                           |                  |                                        |
| P Vacant Passession           |                                                                                                    |                   |                           |                  |                                        |
| n Defects                     | Block                                                                                                    |                   | Payment Type              |                  |                                        |
| 🗶 Maintenance 🗸               | Select Block                                                                                                    | •                 | Select Payment Type       | *                |                                        |
| 🖶 recitty 🗸                   | Unit                                                                                                    |                   | Bank Name                 |                  |                                        |
| 🗣 Access 🗸                    | sever visit                                                                                                    | •                 | Chenus No.                | •                |                                        |
| · Bug Report                  | Select Owner/Tenant                                                                                                    | *                 | Enter Cheque no.          |                  |                                        |
| 🔹 Enquiry 🗸                   | Received by                                                                                                    |                   | Attochments               | Dote             |                                        |
| 🗈 test 🗸                      | Super Admin                                                                                                    |                   | Upload Attachments        | Select Oote      |                                        |
| Survey                        | Remarks                                                                                                    |                   | Amount (RM)               |                  |                                        |
| Marketplace                   |                                                                                                    |                   | Enter Amount              | Ραγ              |                                        |
| 🗈 Cote Poss 🗸                 |                                                                                                    |                   |                           |                  |                                        |
| 불 Community 🗸                 |                                                                                                    |                   |                           |                  |                                        |
| 🖩 Property 🗸                  |                                                                                                    |                   |                           |                  |                                        |
| 💡 Energy Mon 🗸                | Invoice List Poyment Summary                                                                                                    |                   |                           |                  |                                        |
| 🗅 Transaction 🗸               | (fauch-                                                                                                    |                   |                           |                  |                                        |
| ت .<br>سر ک                   |                                                                                                    |                   |                           |                  |                                        |
| + 8em                         | Tite Date                                                                                                    | Amount            | Outstanding               |                  |                                        |
| • Involce                     |                                                                                                    | No data available |                           | Invoice Selected |                                        |
| + Summary                     |                                                                                                    |                   | Rows per page: 10 + - < > | Item             | Amount                                 |
| • 50A                         |                                                                                                    |                   |                           | Total Amount     | RM                                     |
| + Payment                     |                                                                                                    |                   |                           |                  |                                        |
| E Report 🗸                    |                                                                                                    |                   |                           |                  |                                        |
| <sup>0</sup> 6 Configuratio ↓ |                                                                                                    |                   |                           |                  |                                        |
|                               |                                                                                                    |                   |                           |                  |                                        |

Select the block, payment type, unit, bank name, and the person making the payment. Enter the cheque number, choose the date, and upload any required attachments.

Pilih blok, jenis pembayaran, unit, nama bank, dan nama pembayar. Masukkan nombor cek, pilih tarikh, dan muat naik sebarang lampiran yang diperlukan.

|                          | =                                     |              |        |                    | \$ 🔘             | 900 € Super Admin ∨                    |
|--------------------------|---------------------------------------|--------------|--------|--------------------|------------------|----------------------------------------|
|                          | Invoice Payment<br>Hello, Super Admin |              |        |                    |                  | 09:57:33 AM<br>Monday, 2 December 2024 |
| A Dashboard              | Provite                               |              |        |                    |                  |                                        |
| 20 Resident Verification |                                       |              |        |                    |                  |                                        |
| ▲ Visitor Approval       | Payment Details                       |              |        |                    |                  |                                        |
| Vacant Possession        |                                       |              |        |                    |                  |                                        |
| n Defects                | Block                                 |              |        | Payment Type       |                  |                                        |
| 🗶 Maintenance 🗸          | Block Sigmo                           |              | *      | Transfer           | •                |                                        |
| 🖶 recility 🗸 🗸           | Unit                                  |              |        | Bank Name          |                  |                                        |
| 🗣 Access 🗸 🗸             | 5-01-06                               |              | *      | - Maybank Q        | *                |                                        |
| ng Report                | Poid By                               |              |        | ABCTT2             |                  |                                        |
| 💁 toquiry 🗸 🗸            | Received by                           |              |        | Attechments        | Dote             |                                        |
| 🖻 test 🗸 🗸               | Super Admin                           |              |        | Upload Attachments | 2024-12-02       |                                        |
| Survey                   | Remarks                               |              |        | Amount (RM)        |                  |                                        |
| Marketplace              | Payment                               |              |        | Enter Amount       | Pay              |                                        |
| D Conte Dana             |                                       |              |        |                    |                  |                                        |
| 44 Community             |                                       |              |        |                    |                  |                                        |
|                          |                                       |              | 4      |                    |                  |                                        |
| frequency v              | Invoice List Poyment Summary          |              |        |                    |                  |                                        |
| Transmitter of           |                                       |              |        |                    |                  |                                        |
| 1                        |                                       |              |        |                    |                  |                                        |
| 2 mmg ~                  | Title                                 | Date         | Amount | Outstanding        |                  |                                        |
| - men                    | < INV-2410-11310                      | October 2024 | 13.00  | 13.00              | Invoice Selected |                                        |
| summary                  |                                       |              |        |                    | Item             | Amount                                 |
| • 50A                    | ₩V-2408-7815                          | August 2024  | 200.00 | 0.00               |                  |                                        |
| + Payment                | ~ INV-2405-0037                       | August 2024  | 1.00   | 0.00               |                  | RM                                     |
| B Report V               | ~ mv-2405-0035                        | July 2024    | 1.00   | 0.00               |                  |                                        |
|                          |                                       |              |        |                    |                  |                                        |

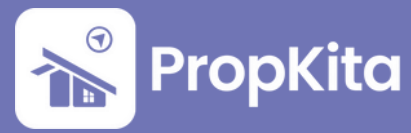

Scroll down to view the Invoice List, the payment details are displayed. Skrol ke bawah untuk melihat Senarai Invois, butiran pembayaran akan dipaparkan.

| - 1 | 1                                            | -    | ~ | INV-2401-6729 | January 2024  |        | 1.00  | 0.00        | O The super admin w |
|-----|----------------------------------------------|------|---|---------------|---------------|--------|-------|-------------|---------------------|
|     |                                              |      | ~ | INV-2401-6728 | January 2024  |        | 1.00  | 0.00        |                     |
|     |                                              |      | v | INV-2309-0047 | September 202 | 3      | 1.00  | 0.00        |                     |
|     |                                              |      | v | INV-2308-0076 | August 2023   |        | 10.00 | 0.00        |                     |
|     | f Dashboard                                  |      | v | INV-2308-0076 | August 2023   |        | 1.00  | 0.00        |                     |
|     | Lo Resident Verificat                        | tion | ~ | INV-2308-0076 | August 2023   |        | 10.00 | 0.00        |                     |
|     |                                              | -    | v | INV-2307-0022 | July 2023     |        | 1.00  | 0.00        |                     |
|     | n Defects                                    |      | ~ | INV-2306-0022 | June 2023     |        | 10.00 | 0.00        |                     |
|     | X Maintenance                                | ~    | × | INV-2306-0022 | June 2023     |        | 10.00 | 0.00        |                     |
|     | <ul> <li>Facility</li> <li>Access</li> </ul> | Ŭ    | v | INV-2306-0022 | June 2023     |        | 1.00  | 0.00        |                     |
|     |                                              |      | × | INV-2305-0016 | May 2023      |        | 1.00  | 0.00        |                     |
|     | 🔁 Enquiry                                    | ~    | × | INV-2305-0013 | May 2023      |        | 1.00  | 0.00        |                     |
|     | a test                                       | × I  | × | INV-2305-0013 | May 2023      |        | 10.00 | 0.00        |                     |
|     | Marketplace                                  |      | × | INV-2305-0013 | May 2023      |        | 10.00 | 0.00        |                     |
|     | 🖍 Gote Pass                                  | ~    | × | INV-2304-0042 | May 2023      |        | 1.00  | 0.00        |                     |
|     | 불 Community                                  | ~    | × | INV-2304-0041 | April 2023    |        | 1.00  | 0.00        |                     |
|     | Energy Mon                                   | ŭ    | • | INV-2304-0038 | April 2023    |        | 1.00  | 1.00        |                     |
|     | Transaction                                  | •    |   | Title         |               | Amount |       | Outstanding |                     |
|     |                                              | ~    |   | Test2         |               | 1.00   |       | 100         |                     |
|     |                                              |      | ~ | INV-2304-0195 | April 2023    |        | 100   | 0.00        |                     |
|     |                                              |      | × | INV-2304-0191 | April 2023    |        | 1.00  | 0.00        |                     |
|     | <ul> <li>SOA</li> </ul>                      |      | ~ | INV-2304-0190 | April 2023    |        | 1.00  | 0.00        |                     |
|     |                                              |      | ~ | INV-2304-0027 | April 2023    |        | 1.00  | 0.00        |                     |
|     | B Report                                     | ~    | × | INV-2304-0027 | April 2023    |        | 10.00 | 0.00        |                     |
|     | Configuratio.                                | *    |   |               |               |        |       |             |                     |

Select the outstanding amount in red. Pilih jumlah tertunggak yang ditunjukkan dalam warna merah.

|                                                   | = ~ | INV-2401-6729 | January 2024   | 1.00    | 0.00        | ပ္စ 🕥 📌 ဂ္က <sup>ိာ</sup> ည Super Admin 🗸 |
|---------------------------------------------------|-----|---------------|----------------|---------|-------------|-------------------------------------------|
|                                                   |     | INV-2401-6728 | January 2024   | 1.00    | 0.00        |                                           |
|                                                   | ~   | INV-2309-0047 | September 2023 | 100     | 0.00        |                                           |
|                                                   | ~   | INV-2308-0076 | August 2023    | 10.00   | 0.00        |                                           |
| n Dashboard                                       | ~   | INV-2308-0076 | August 2023    | 1.00    | 0.00        |                                           |
| Visitor Approval                                  |     | INV-2308-0075 | August 2023    | 10.00   | 0.00        |                                           |
| P Vacant Passession                               | ~   | INV-2207-0022 | July 2023      | 100     | 0.00        |                                           |
| n Defects                                         |     | INV-2306-0022 | June 2023      | 10.00   | 0.00        |                                           |
| 🗶 Maintenance 🤟                                   |     | INV-2306-0022 | June 2023      | 10.00   | 0.00        |                                           |
| • rocity ·                                        | ~   | INV-2306-0022 | June 2023      | 100     | 0.00        |                                           |
| 🚔 Bug Report                                      | ~   | INV-2305-0016 | May 2023       | 100     | 0.00        |                                           |
| 🔹 toquiry 🗸 🗸                                     | ~   | INV-2305-0013 | May 2023       | 100     | 0.00        |                                           |
| 🖹 task 🗸 🗸                                        |     | INV-2305-0013 | Moy 2023       | 10.00   | 0.00        |                                           |
| <ul> <li>Survey</li> <li>Maximizations</li> </ul> |     | INV-2305-0013 | May 2023       | 10.00   | 0.00        |                                           |
| R Gote Poss v                                     |     | INV-2304-0042 | May 2023       | 100     | 0.00        |                                           |
| 불 Community 🗸                                     |     | INV-2204-0041 | April 2023     | 100     | 0.00        |                                           |
| 🖩 Property 🗸 🗸                                    | ~   | INV-2204-0038 | April 2023     | 100     | 100         |                                           |
| 💡 Energy Mon 🤍                                    |     | Title         |                | Arrount | Outstanding |                                           |
| Transaction                                       |     | Test2         |                | 1.00    | 100         |                                           |
| + Ren                                             | -   | INV-2304-0195 | April 2023     | 100     | 0.00        |                                           |
| • involce                                         |     | INV-2304-0191 | April 2023     | 1.00    | 0.00        |                                           |
| Summary     SOA                                   |     | INV-2304-0190 | April 2023     | 1.00    | 0.00        |                                           |
| + Poyment                                         |     | INV-2304-0027 | April 2023     | 1.00    | 0.00        |                                           |
| B Report V                                        |     | INV-2304-0027 | April 2023     | 10.00   | 0.00        |                                           |
| Pa Castionatio M                                  |     |               |                |         |             |                                           |

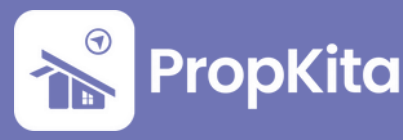

Scroll up to see the total amount reflected in the amount section.

Skrol ke atas untuk melihat jumlah keseluruhan dipaparkan dalam bahagian jumlah.

| Cashboord  Cashboord | Introje / Poynent<br>Invoice Payment<br>Hells, Super Admin |              |        |                       |                  | 09:58:30 AM                  |
|----------------------------------------------------------------------------------------------------|------------------------------------------------------------|--------------|--------|-----------------------|------------------|------------------------------|
| <ul> <li>Coshboord</li> <li>Besident VerBoation</li> </ul>                                                                                                    | Propilito                                                  |              |        |                       |                  | and the second second second |
| 20 Resident Verification                                                                                                    | Propilita                                                  | × C          |        |                       |                  |                              |
|                                                                                                    |                                                            | 0            |        |                       |                  |                              |
| Visitor Approvol                                                                                                    | Payment Details                                            |              |        |                       |                  |                              |
| Vacant Passession                                                                                                    |                                                            |              |        |                       |                  |                              |
| n Defects                                                                                                    | Block                                                      |              |        | Payment Type          |                  |                              |
| 🗶 Maintenance 🗸                                                                                                    | Block Sigmo                                                |              | *      | Transfer              |                  | *                            |
| 😝 racitty 🗸 🗸                                                                                                    | Unit                                                       |              |        | Bank Name             |                  |                              |
| Access V                                                                                                    | 5-01-06                                                    |              | ×      | 😁 Maybank 🔘           |                  | *                            |
| Bus Report                                                                                                    | Pold By                                                    |              |        | Cheque No.            |                  |                              |
| A frankriger og st                                                                                                    | TEST BATCH                                                 |              | Ť      | ABC123                |                  |                              |
| · · · · · · · · · · · · · · · · · · ·                                                                                                    | former Admin                                               |              |        | B Unional Attachments | 2034-12-02       |                              |
| a rest                                                                                                    | Remarks                                                    |              |        | Amount (RM)           |                  |                              |
| ······                                                                                                    | Payment                                                    |              |        | 1.00                  | Pay              |                              |
|                                                                                                    |                                                            |              |        |                       |                  |                              |
| It considers v                                                                                                    |                                                            |              |        |                       |                  |                              |
| - Community                                                                                                    |                                                            |              | 4      |                       |                  |                              |
| H Property V                                                                                                    | Invoice List Provment Summary                              |              |        |                       |                  |                              |
| Y Energy Mon V                                                                                                    |                                                            |              |        |                       |                  |                              |
| Intersection V                                                                                                    | South                                                      |              |        |                       |                  |                              |
| L tilling ^                                                                                                    | Title                                                      | Date         | Amount | Outstanding           |                  |                              |
| - Bell                                                                                                    | v BV-240-11390                                             | October 2024 | 13.00  | 13.00                 | Invoice Selected |                              |
| 1 Protect                                                                                                    |                                                            |              |        |                       | Item             | Amount                       |
| 1 504                                                                                                    | ✓ INV-2408-7815                                            | August 2024  | 200.00 | 0.00                  | Test2            |                              |
| + Payment                                                                                                    | ✓ INV-2405-0037                                            | August 2024  | 1.00   | 0.00                  | " (17 Apr 2023)  | 1.00                         |
| B Report V                                                                                                    | ✓ INV-2405-0035                                            | July 2024    | 1.00   | 0.00                  | Total Amount     | RM 1.00                      |
| ♥o Configuratio. ✓                                                                                                    | W BW-2405-0035                                             | Auto 2024    | 100    | 000                   |                  |                              |

Click Pay to complete the transaction, and a success message will appear. Klik Pay untuk melengkapkan transaksi, dan mesej berjaya akan dipaparkan.

|                             | =                                                            |              |                 |                                              | Ş 🕥              | ூழ் <sup>120</sup> ≳ Super Admin ∨     |
|-----------------------------|--------------------------------------------------------------|--------------|-----------------|----------------------------------------------|------------------|----------------------------------------|
|                             | Illing / Pergenerat<br>Invoice Payment<br>Hello, Super Admin |              |                 |                                              |                  | 09:58:42 AM<br>Monday, 2 December 2024 |
| n Dashboard                 | Propilito                                                    | - c          |                 |                                              |                  |                                        |
| 20 Resident Veracotion      |                                                              |              |                 |                                              |                  |                                        |
| Visitor Approvol            | Payment Details                                              |              |                 |                                              |                  |                                        |
| Vacant Possession           |                                                              |              |                 |                                              |                  |                                        |
| n Defects                   | Block                                                        |              |                 | Payment Type                                 |                  |                                        |
| 🗙 Maintenance 🗸             | Bock Signo                                                   |              | ÷               | Transfer                                     | •                |                                        |
| 🖶 racitty 🗸 🗸               | Unit                                                         |              |                 | Bark Name                                    |                  |                                        |
| 🗣 Access 🗸 🗸                | 5-01-06                                                      |              | ÷               | - Maybank Q                                  | *                |                                        |
| Bug Report                  | Poid By                                                      |              |                 | Cheque No.                                   |                  |                                        |
|                             | TEST BATCH                                                   |              | •               | Enter Cheque no.<br>Cheque No. are required. |                  |                                        |
| - inquiry                   | Received by                                                  |              | Success         | Attachments                                  | Dote             |                                        |
| 🗈 Tosk 🗸 🗸                  | Super Admin                                                  |              | Payment success | Upload Attachments                           | 2024-12-02       |                                        |
| Survey                      | Remarks                                                      |              |                 | Amount (RM)                                  |                  |                                        |
| T Marketplace               | Payment                                                      |              |                 | Enter Amount                                 | Pay              |                                        |
| 🖺 Gate Pass 🗸 🗸             |                                                              |              |                 | Amount are required.                         |                  |                                        |
| 불 Community 🗸               |                                                              |              |                 |                                              |                  |                                        |
| 🖩 Property 🗸 🗸              |                                                              |              | 4               |                                              |                  |                                        |
| 🕴 Energy Mon., 🗸 🗸          |                                                              |              |                 |                                              |                  |                                        |
| B Instantion                | Invoice List Payment Summary                                 |              |                 |                                              |                  |                                        |
| 1                           | Search                                                       |              |                 |                                              |                  |                                        |
| - energ ^                   |                                                              |              |                 |                                              |                  |                                        |
| * Bars                      | Title                                                        | Date         | Amount          | Outstanding                                  |                  |                                        |
| <ul> <li>Invoice</li> </ul> | ~ INV-2410-11390                                             | October 2024 | 13.00           | 13.00                                        | Invoice Selected |                                        |
| Summary                     |                                                              | A            |                 |                                              | Item             | Amount                                 |
| • 804                       | <ul> <li>mer-zeup-zelb</li> </ul>                            | August 2724  | 206.00          | 0.00                                         |                  |                                        |
| + Payment                   | ✓ INV-2405-0037                                              | August 2024  | 1.00            | 0.00                                         | Total Amount     | KM                                     |
| 🖹 Report 🗸 🗸                | v INV-2405-0036                                              | July 2024    | 1.00            | 0.00                                         |                  |                                        |
| ♥o Configuratio. ✓          |                                                              |              |                 |                                              |                  |                                        |

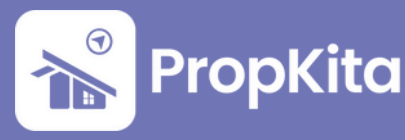